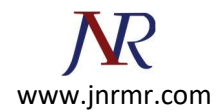

## Exchange 2016 CSR Creation

## Create your CSR with the New Exchange Certificate Wizard

- 1. Access the Exchange Admin Center by opening a browser and browsing to https://localhost/ecp
- 2. Login using **Domain**\user name as the format for the user name and enter your password.

|                                                                                                    | - 0 × |
|----------------------------------------------------------------------------------------------------|-------|
| 🗲 🛞 🧭 https://localhost/owa/auth/logon.aspil/replaceCurrents:18curlish 🔎 🖛 📾 🖉 🧭 Exchange Admin Center 🛛 🗴 | ● ★ ♥ |
| Exchange Admin Cer                                                                                         | nter  |
|                                                                                                    |       |

3. Click the link to **Servers** in the left column, then **Certificates** at the top right, then the + symbol.

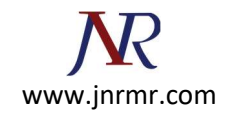

| p .                          |                                                                                                    |                                                                                |                                                                                                    |
|------------------------------|----------------------------------------------------------------------------------------------------|--------------------------------------------------------------------------------|----------------------------------------------------------------------------------------------------|
| E 365                        | Centrals - Mil                                                                                            | WHITE EACH A                                                                   | suppor                                                                                                    |
| Servers Databases [          | Database Availabilit                                                                                      | ty Groups Virtual Direc                                                        | tories Certificates                                                                                                    |
| Select server: example.conto | so.com                                                                                                    | V                                                                              |                                                                                                    |
| NAME                         | STATUS                                                                                                    | EXPIRES ON                                                                     |                                                                                                    |
| contoso.com                  | Valid                                                                                                    | 9/9/2015                                                                       |                                                                                                    |
| Microsoft Exchange           | Valid                                                                                                    | 10/31/2017                                                                     |                                                                                                    |
|                              |                                                                                                    |                                                                                |                                                                                                    |
|                              |                                                                                                    |                                                                                |                                                                                                    |
|                              |                                                                                                    |                                                                                |                                                                                                    |
|                              |                                                                                                    |                                                                                |                                                                                                    |
| 0                            | selected of 2 total                                                                                       |                                                                                |                                                                                                    |
|                              | E 365<br>Servers Databases I<br>Select server: example.conto<br>NAME<br>contoso.com<br>Microsoft Exchange | E 365 Servers Databases Database Availabili Select server: example.contoso.com | E 365 Servers Databases Database Availability Groups Virtual Direct Select server: example.contoso.com  Select server: example.contoso.com  NAME STATUS EXPIRES ON  Contoso.com Valid 9/9/2015 Microsoft Exchange Valid 10/31/2017  0 selected of 2 total |

- 4. The "new exchange certificate" wizard will appear in a pop-up window
- 5. Choose "Create a request for a certificate from a certification authority"

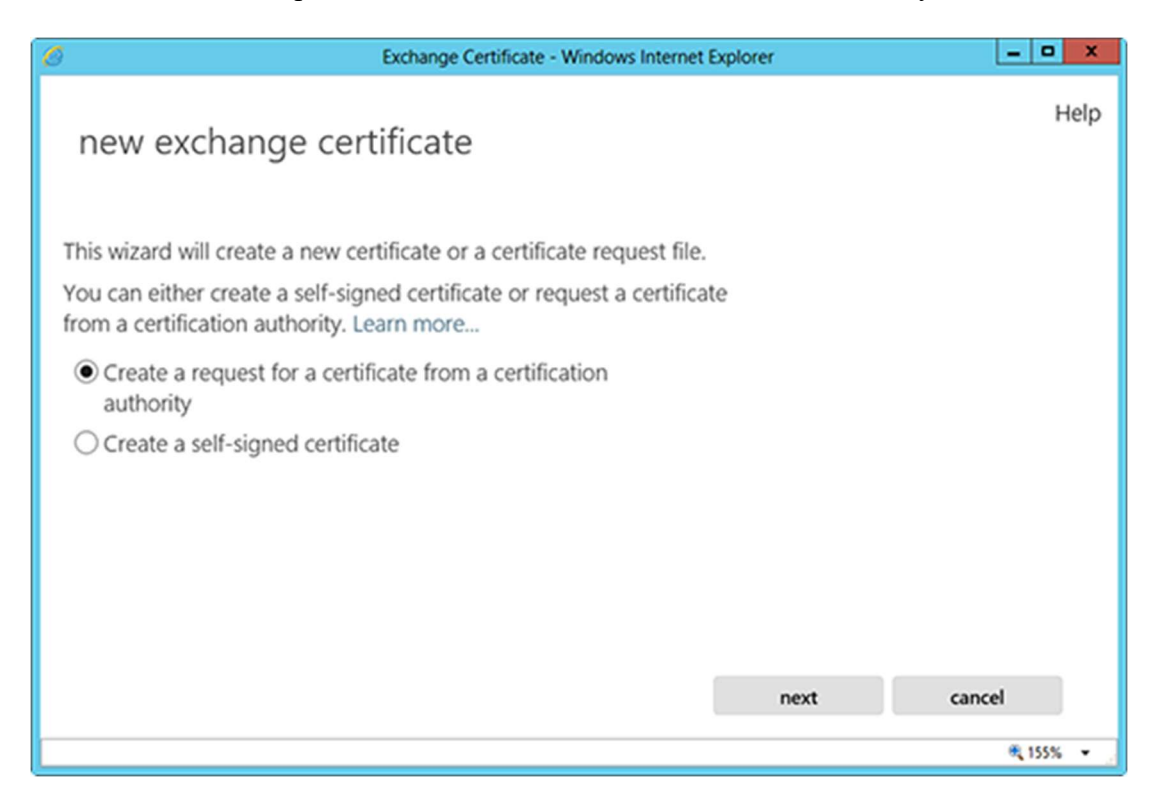

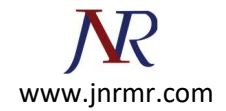

6. In the friendly name field, enter a name by which you will remember this certificate in the future.

—This name is not an integral part of your certificate request.

| Exchange Certifical                  | te - Windows Internet | Explorer | _ 0 X      |
|--------------------------------------|-----------------------|----------|------------|
| new exchange certificate             |                       |          | Help       |
| *Friendly name for this certificate: |                       |          |            |
| exchangecert                         |                       |          |            |
|                                      |                       |          |            |
|                                      |                       |          |            |
|                                      |                       |          |            |
|                                      |                       |          |            |
|                                      |                       |          |            |
|                                      |                       |          |            |
|                                      | back                  | next     | cancel     |
|                                      |                       |          | ۹ 155% 🔹 🖉 |

7. You can check the box and enter the root domain name if you will be generating the CSR for a wildcard. Otherwise, just go to the next screen.

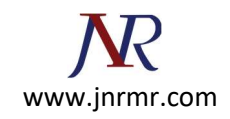

| S Exchange Certifica                                                                                                    | te - Windows Internet E                     | xplorer | _ <b>0</b> X |
|----------------------------------------------------------------------------------------------------|---------------------------------------------|---------|--------------|
| new exchange certificate                                                                                                    |                                             |         | Help         |
| <ul> <li>Request a wild-card certificate. A wild-card used to secure all sub-domains under you single certificate. Learn more</li> <li>*Root domain:</li> </ul> | d certificate can be<br>ur root domain with | a       |              |
|                                                                                                    | back                                        | next    | cancel       |
|                                                                                                    |                                             |         | ۹ 155% 🔹 🖉   |

8. Hit Browse to choose which server you want to store the certificate request on.

| S Exchange Certificat                      | te - Windows Internet | Explorer | = <b>•</b> × |
|--------------------------------------------|-----------------------|----------|--------------|
| new exchange certificate                   |                       |          | Help         |
| *Store certificate request on this server: |                       |          |              |
| EXAMPLE                                    | × browse              | Ð        |              |
|                                            |                       |          |              |
|                                            |                       |          |              |
|                                            |                       |          |              |
|                                            |                       |          |              |
|                                            |                       |          |              |
|                                            |                       |          |              |
|                                            | back                  | next     | cancel       |
|                                            |                       |          | 🔍 155% 💌 🖉   |

9. If you are doing a wildcard cert, you will skip this step. From the list, select the services which you plan on running securely by using Ctrl+Click to highlight the services.

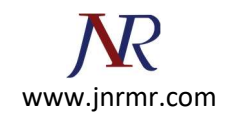

| S Exchange Certifica                                              | ate - Windows Internet   | Explorer | _ <b>_</b> × |
|-------------------------------------------------------------------|--------------------------|----------|--------------|
| new exchange certificate                                          |                          |          | Help         |
| Specify the domains you want to be included in request Learn more | i your certificate       |          |              |
| ACCESS                                                            | DOMAIN                   |          |              |
| Outlook Web App (when accessed from t                             | <not specified=""></not> | ^        |              |
| OWA (when accessed from the intranet)                             | example.conto            |          |              |
| OAB (when accessed from the Internet)                             | <not specified=""></not> | $\sim$   |              |
|                                                                   |                          |          |              |
|                                                                   | back                     | next     | cancel       |
|                                                                   |                          |          | ۹ 155% 🔹 🚽   |

At the next screen, you will be able to review a list of the names which Exchange 2013 suggests you include in your certificate request.

-Review those names and add any extra names by using the + button.

| S Exchange Certificate - Windows Internet Explorer   |                      |        | _ <b>D</b> X |
|------------------------------------------------------|----------------------|--------|--------------|
| new exchange certificate                             |                      |        | Help         |
| Specify the domains you want to be added to the more | is certificate. Lean | n      |              |
| DOMAIN                                               |                      |        |              |
| example.contoso.com                                  |                      | ^      |              |
| contoso.com                                          |                      |        |              |
| mail.contoso.com                                     |                      | $\sim$ |              |
|                                                      |                      |        |              |
|                                                      | back                 | next   | cancel       |
|                                                      |                      |        | ·* 155% ·    |

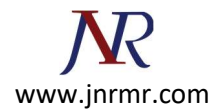

10. Your Organization name should be the full legal name of your company.

—Your Department name is your department within the organization.

—If you do not have a state/province, enter the city information again.

| S Exchange Certificate - Windows Internet Explore                                                            | r    | _ 0 ×     |
|----------------------------------------------------------------------------------------------------|------|-----------|
| new exchange certificate                                                                                     |      | Help      |
| Specify information about your organization. This is required by the certification<br>authority. Learn more_ |      | ^         |
| *Organization name:                                                                                          |      |           |
| Your Company, Inc.                                                                                           | ]    |           |
| *Department name:                                                                                            |      |           |
| 71                                                                                                    | ]    |           |
| *Country/Region name:                                                                                        |      |           |
| United States                                                                                                |      |           |
| *City/Locality:                                                                                              | _    |           |
| Lindon                                                                                                    | ]    |           |
| *State/Province:                                                                                             |      |           |
| UT                                                                                                    | ]    | ~         |
|                                                                                                    |      |           |
| back                                                                                                    | next | cancel    |
|                                                                                                    |      | ·* 135% · |

11. Enter a network share path to save the CSR to your computer as a .req file, then Finish.

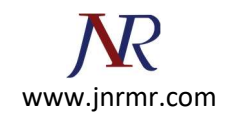

| Exchange Certificate - Windows Internet Explorer                                                                                                    |                                                                 |        | _ 0 ×      |
|----------------------------------------------------------------------------------------------------|-----------------------------------------------------------------|--------|------------|
| new exchange certificate                                                                                                    |                                                                 |        | Help       |
| *Save the certificate request to the following file<br>\\myservername\share\mycertrequest.REQ):                                                                                                    | e (example:                                                     |        |            |
| \\example\certs\CSR.req                                                                                                    |                                                                 |        |            |
| You'll need to submit the contents of the file yo<br>certification authority.<br>After you receive the certificate file from the cer<br>you'll need to click Complete in the Information<br>your Exchange server. Learn more_ | u entered to a<br>tification authority,<br>pane to install it o | 'n     |            |
|                                                                                                    | back                                                            | finish | cancel     |
|                                                                                                    |                                                                 |        | currect    |
|                                                                                                    |                                                                 |        | 🔍 155% 👻 🖉 |

12. You should now be able to open the CSR with notepad or wordpad, and you will want to copy the entire body of that file into the online order process.